## User Guide

# 02.09 Finance Management-70-71-72--Voucher Authoization-Online Voucher Ver 2.0.0

For

Supply, delivery, installation, Commissioning, Training and Maintenance of Enterprise Resource Planning System (DMMC-ERP)

For

### DEHIWALA MOUNT-LAVINIA MUNICIPAL COUNCIL

Ву

EMETSOFT (PVT) LTD

#### 1. REVISION HISTORY

DateVersionDescriptionAuthor08-03-20220.0.1 Initial versionEMETSOFT IMP Team26-04-20220.1.1 Modifications to the reportEMETSOFT IMP Team28-04-20221.0.0 Final ReleaseProject Manager19-05-20222.0.0 Enhancements for the manualProject Manager

#### 2. TABLE OF CONTENTS

Page No.

| 1. | Revision History              | . 2 |
|----|-------------------------------|-----|
|    |                               |     |
| 2. | TABLE OF CONTENTS             | . 2 |
|    |                               |     |
| 3. | Online Vouchers Authorization | 4   |
|    |                               |     |

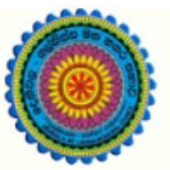

## ENTERPRISE RESOURCE PLANNING (ERP)

#### Dehiwala Mount Lavinia Municipal Council

Welcome to the Easiest, Fastest, most Secure, FIRST & the ONLY ERP for the LGA sector

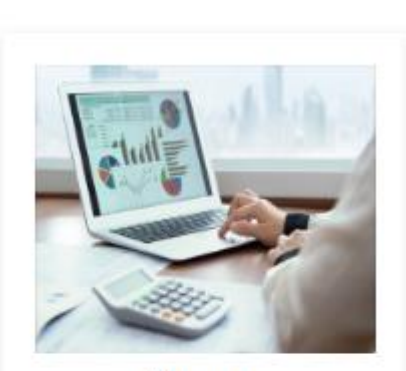

Finance Management

Voucher payments, Cheque payments, Cross Entry Vouchers, Book keeping, Budget, Final Accounts

READ MORE

#### 3. ONLINE VOUCHERS AUTHORIZATION

First Log in to the Finance system and go to the Payments section. Then go to the Payment voucher section

1. After going to the Payment voucher section Click on the Authorize function to authorize payment vouchers.

2. Same thing shown in the image 2.

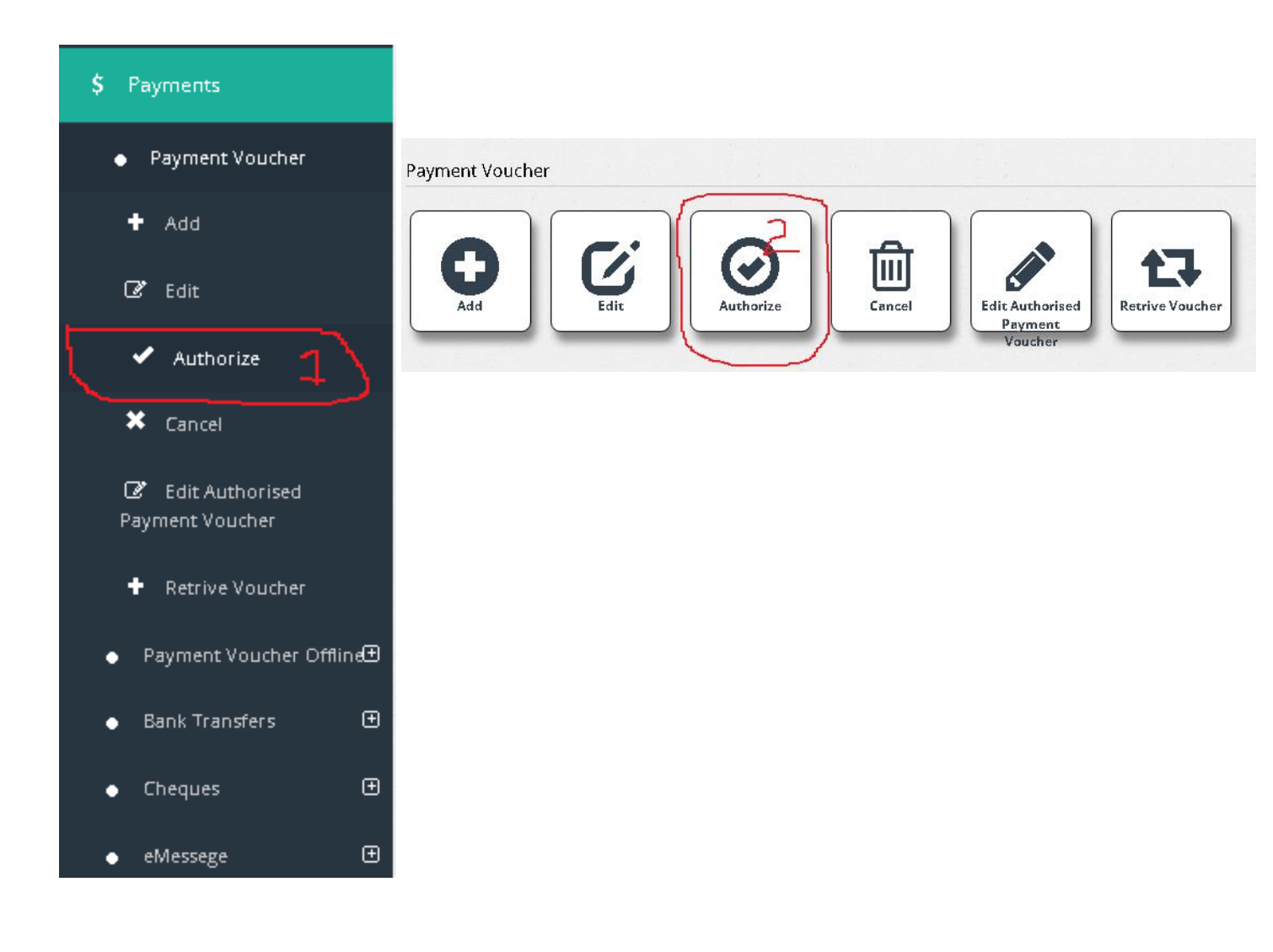

| ank A/C No O      |                         |                       | Jean  |  |
|-------------------|-------------------------|-----------------------|-------|--|
| Commer Bank - C/A | Commercial Bank PLC - C | urrent Alexandria 🗸 🗸 | . L-I |  |
| rom               | То                      |                       | -++-  |  |
| 1/1/2022          | 3/31/2022               |                       | /H/   |  |
|                   |                         |                       |       |  |
|                   |                         | and the second second |       |  |
|                   |                         |                       |       |  |

3. As shown in the above image User has to select a bank account which they have entered the vouchers from the list (it is shown in the Roman numeral point "I"). After selecting the Bank account user need to set From Date and To Date to search the vouchers to authorize (it is shown in the Roman numeral point "ii").

After searching the searched vouchers will appear in the grid in the interface as shown in the second red circle in the above image.

After searching, the user can select a voucher to view before authorizing it (It is shown in the Roman numeral point "iii").

| Bank ()<br>Commer Bank -    | : Commercial Bank PLC - | Entering Date                    |                            |                   |                                 | Save                   |
|-----------------------------|-------------------------|----------------------------------|----------------------------|-------------------|---------------------------------|------------------------|
| /oucher Date<br>3/31/2022   |                         | Bank Balance BF<br>-1,769,898.79 |                            |                   | Multip                          | ole Vouchers           |
| oucher Number<br>1113       |                         | Voucher ID<br>56494              | Voucher Serial No<br>10188 |                   | Retrie                          | eve Purchases          |
| ayee Add Payee              |                         | Remarks                          |                            |                   |                                 | Exit                   |
| Salvation Army              |                         |                                  |                            |                   |                                 |                        |
| Salvation Army              |                         |                                  |                            |                   |                                 |                        |
| Salvation Army              |                         | t I                              |                            |                   | Add SubC                        | Code                   |
| Salvation Army nent Details | Ledger Account 🚯        | Description                      | Amount Sub Code ()         | Pur.<br>Inv<br>No | Add Sub0<br>Pur.<br>Inv<br>Date | Code<br>Budget<br>View |

After selecting a searched voucher user has to check the voucher details before authorizing the voucher for minimize the human errors or mismatched data.

Salaries and Pension:Allow

Voucher Type

<-Select->

/18/01/00: Salaries and F

Add Tax Row

A: Admin

۱

3

800.00

×

Voucher(s) Total

0.00

Budget

Voucher Total

2,100.00

Make sure to check the bank account (Shown in Roman numeral point "I" in above image). Then check the voucher payee (Shown in Roman numeral point "ii").

As shown by red circles in the second image, make sure to check Department and Ledger Account before authorizing the voucher. (Shown in Roman numeral points "iii" and "iv" in above image)

| Cheque D | etails |           |                |                          |                          |
|----------|--------|-----------|----------------|--------------------------|--------------------------|
| Select   | Chq No | Chq Date  | Payee          | AC Not .<br>Payee Neg    | Amount                   |
| Select   | 634129 | 3/31/2022 | Salvation Army |                          | 2,100.00                 |
| +        | ā      |           |                | Cheque Total<br>2,100.00 | Remaining Amount<br>0.00 |

In the same interface as above images there is another part of that interface containing the cheque details and user must also check section before authorizing the voucher.

Check whether the Cheque Number is correct and check the Cheque date as well as the Cheque payee.

If all above mentioned cases are OK then user can authorize the voucher.